Panduan Buka Akun Live Untuk Trading Zulutrade di Alpari Indonesia

- 1. Kunjungi web Alpari Indonesia : <u>www.alpari-id.com</u>
- 2. Kemudian masuk ke myAlpari anda, untuk yang belum punya ID myAlpari silahkan daftar terlebih

dahulu.

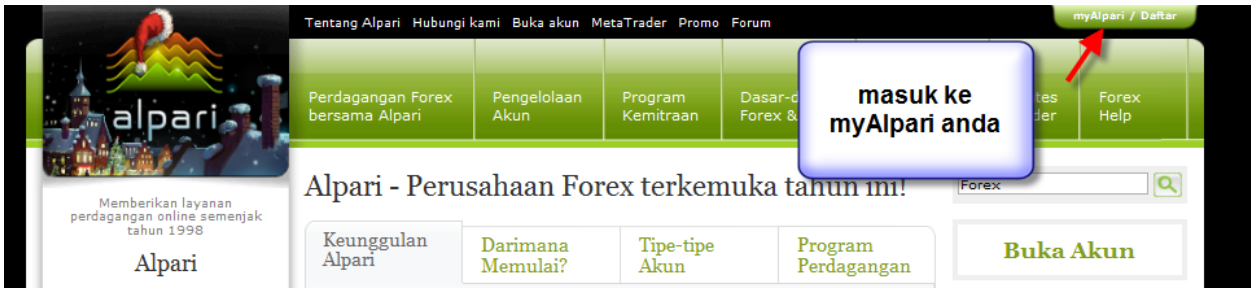

3. Isi nomor Akun myAlpari atau ID myAlpari, atau Email anda dan Kata Sandi dan klik Masuk...

|                     | Masuk ke myAlpari                          | Mendaftar akun myAlpari                          |
|---------------------|--------------------------------------------|--------------------------------------------------|
| 74                  | Nomor Akun myAlpari atau Email<br>10248405 | <ul> <li>Individu</li> <li>Perusahaan</li> </ul> |
|                     | Kata Sandi:                                | Email:                                           |
| 22 <b>2</b> 2 2 2 2 | 📑 Biarkan saya tetap masuk                 | Pendaftaran Penuh                                |
| I A                 | Masuk Lupa kata sandi Anda?                | Pendaftaran Cepat                                |
|                     |                                            | r utorrar                                        |
|                     | Sukses bersama Alp                         | ari!                                             |

4. Muncul tampilan seperti ini dan klik Buka Akun

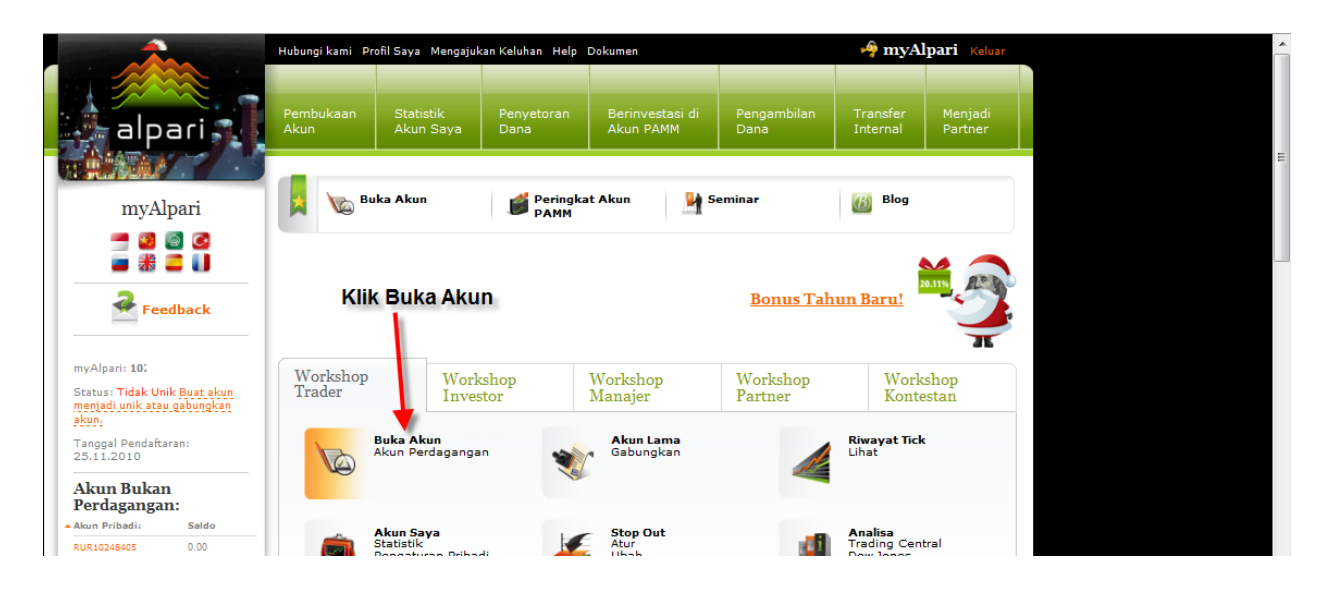

## 5. Pilih Akun Live

|                                                                            | Hubungi kami Pr   | ofil Saya Mengajul     | kan Keluhan Help       | Dokumen                      |                     | 🌳 myA                | lpari Keluar       |
|----------------------------------------------------------------------------|-------------------|------------------------|------------------------|------------------------------|---------------------|----------------------|--------------------|
| alpari                                                                     | Pembukaan<br>Akun | Statistik<br>Akun Saya | Penyetoran<br>Dana     | Berinvestasi di<br>Akun PAMM | Pengambilan<br>Dana | Transfer<br>Internal | Menjadi<br>Partner |
| Workshop                                                                   | 📕 🐚 Bu            | ıka Akun               | Peringka Peringka PAMM | t Akun 🤰 S                   | eminar              | 🛞 Blog               |                    |
| myAlpari                                                                   | Pembuka           | an Akun                | <b>2</b> D:            |                              | 0.77                | ~ · ·                |                    |
| Feedback                                                                   | I. Akun           |                        | 2. KII                 | ilibləb ienis alum           | 3. KO               | onfirmasi            |                    |
| Panca Budi<br>myAlpari: 10248405<br>Status: Tidak Unik Buat akun           |                   |                        | r                      |                              |                     |                      |                    |
| menjadi unik atau gabungkan<br>akun.<br>Tanggal Pendaftaran:<br>25.11.2010 | 🚸 Aku             | n Demo                 | <b>—</b> Pilih A       | kun Live                     |                     |                      |                    |

6. Muncul tampilan seperti ini, dan pilih/KLik Perdagangan

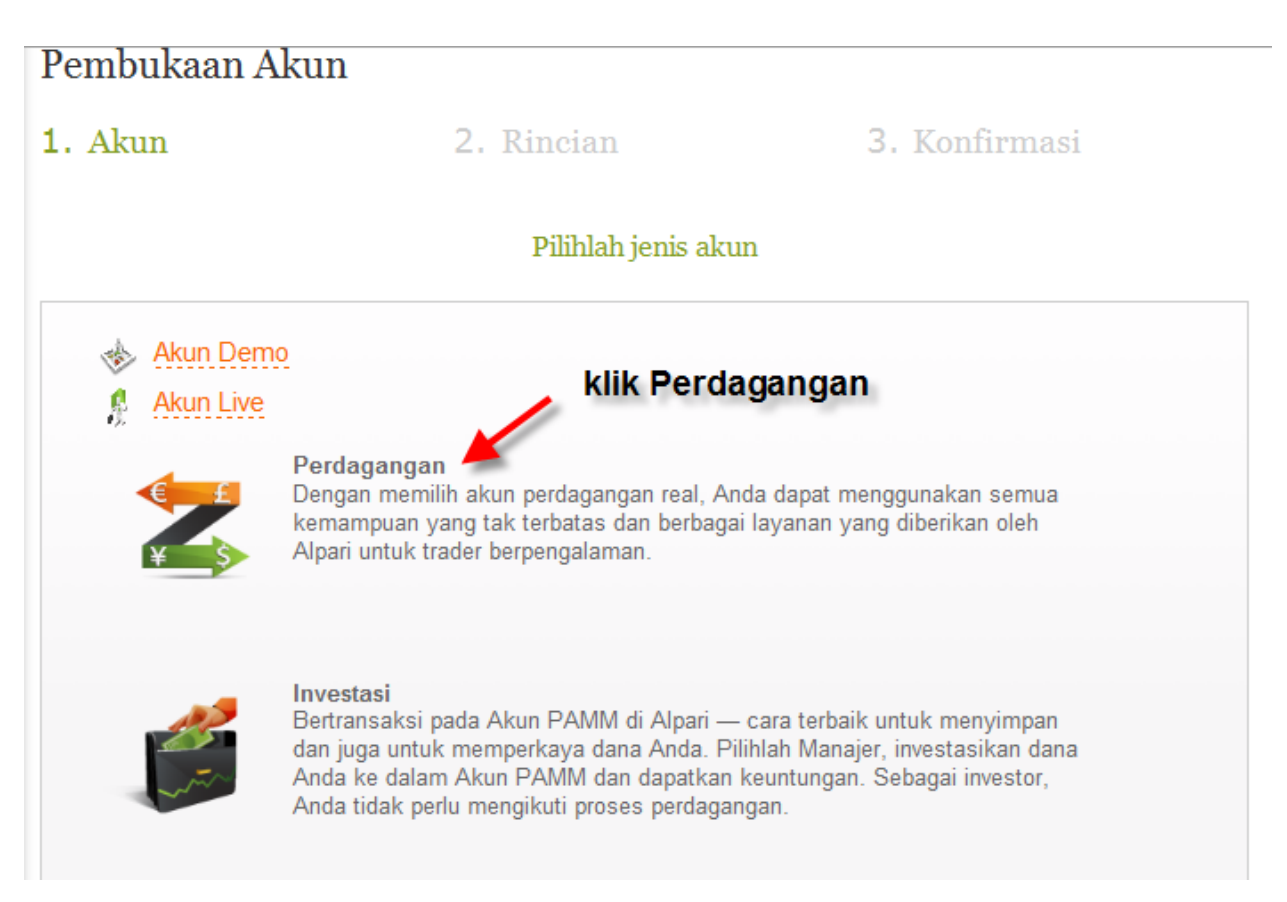

 Langkah selanjutnya, Muncul tampilan seperti ini : Ada 2 Pilihan : classic.zulutrade atau classic.ndd.zulutrade

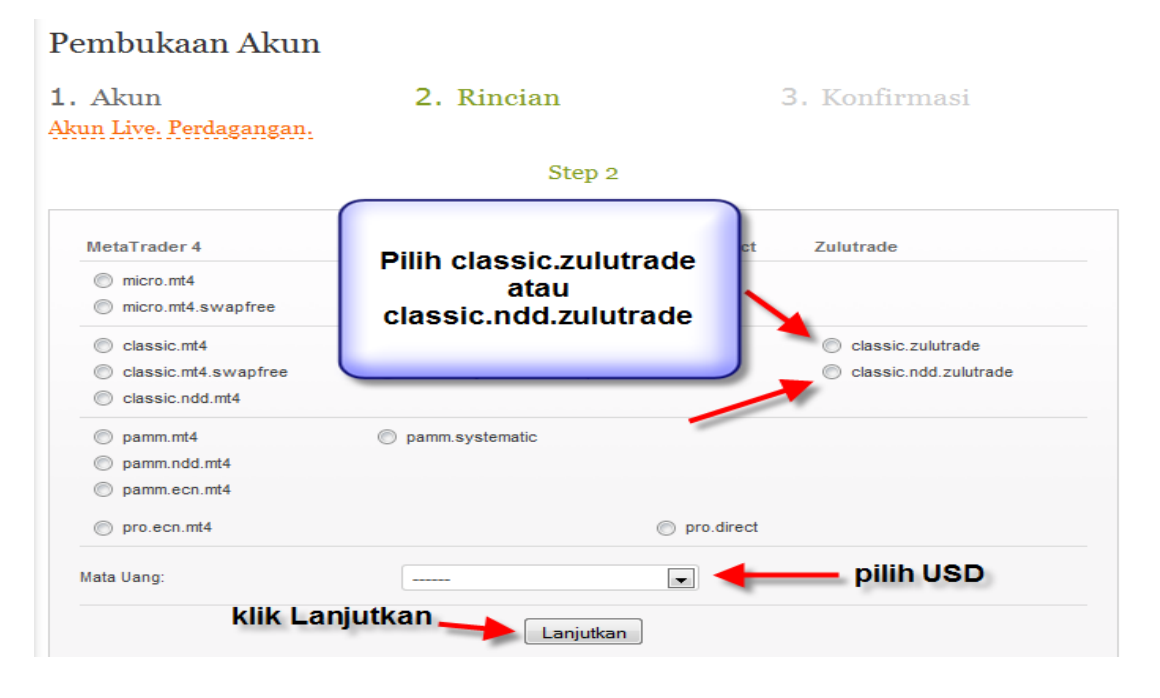

Perbedaan classic.zulutrade dan classic.ndd.zulutrade dibawah ini: ada di Leverage saja, kalau minimal deposit sama \$200, bisa dilihat ditabel dibawah ini:

| ZuluTrade                               |                                | Tutup 🕄                            |
|-----------------------------------------|--------------------------------|------------------------------------|
| Tipe Akun                               | classic.zulutrade<br>Buka Akun | classic.ndd.zulutrade<br>Buka Akun |
| Program<br>Perdagangan                  | Zulu                           | trade                              |
| Valuta Deposit                          | USD                            | , EUR                              |
| Deposit<br>Minimum                      | 200 USD<br>200 EUR             | 200 USD<br>200 EUR                 |
| Ukuran <sup>[1]</sup> Floating Leverage | 1:500 - 1:33                   | 1:100 - 1:33                       |
| Kemampuan untuk Mengubah Leverage       | 1:500 - 1:1                    | x                                  |
| Ukuran Minimum Lot                      | 0,01 (step - 0,01)             | 0,01 (step - 0,01)                 |
| Ukuran Maksimum Lot                     | 1.000 lot                      | 1.000 lot                          |
| Volume maksimum per order               | x                              | 100 lot                            |
| Transaksi pada malam hari               | Swap                           | Swap                               |
| Swap-Free                               | x                              | x                                  |

Silahkan pilih sesuai dengan pilihan anda.

8. Langkah selanjutnya, tandai/centang kotak yg tersedia dan klik Lanjutkan

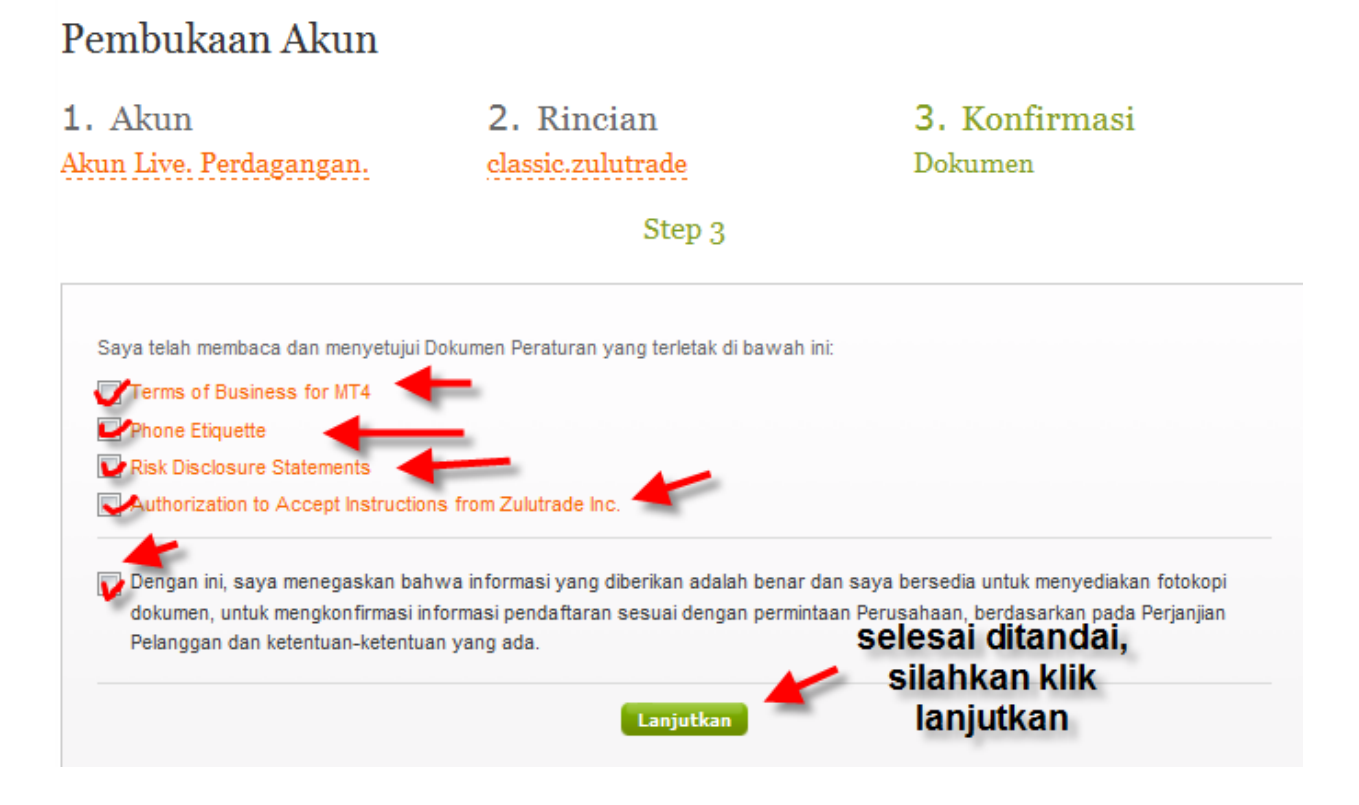

9. Muncul tampilan seperti ini, yang menunjukkan Login MT4, Server dan Password yang bisa digunakan untuk memantau secara langsung trading anda

|       | Selamat, Anda telah berhasil membuka Akun Perdagangan di Alpari!                                                                                                    |
|-------|----------------------------------------------------------------------------------------------------|
|       | Tipe Akun Perdagangan: classic.zulutrade   Program Perdagangan: MetaTrader 4                                                                                                    |
| Login | Login MetaTrader: 127582   Server: Alpari-Classic2                                                                                                    |
| Login | Kata Sandi MetaTrader: 6zzxaPH                                                                                                    |
| MT4   | Mata Uang Deposit: USD passsword MT4                                                                                                    |
| ø     | Perhatian! Akun yang Anda buka belum terhubung pada sistem ZuluTrade. Setorkan dana tidak<br>kurang dari 200 USD atau 200 EUR pada akun Anda. Dalam waktu 15-20 menit, akun Anda<br>akan terhubung dan Anda akan mendapatkan email dari ZuluTrade Inc., berisi informasi yang<br>Anda butuhkan untuk masuk kedalam program ZuluTrade. Jika sudah lebih dari 20 menit,<br>semenjak Anda membuka akun dan Anda belum mendapatkan email, silahkan hubungi kami<br>untuk menyelesaikan masalah ini. |
|       | Perlu diketahui, bahwa Anda perlu masuk 🗗 untuk memulai beroperasi pada program<br>ZuluTrade. Untuk melakukan ini, masuk ke bagian "My Account", pilih tab "Settings" dan<br>masukkan kata sandi MetaTrader 4 Anda, yang dapat Anda lihat dibagian atas dari halaman ini.<br>Setelah masuk, sinyal perdagangan dari ZuluTrade dapat digunakan untuk bertransaksi pada<br>akun Anda.                                                                                                    |
|       |                                                                                                    |

10. Setelah ini, anda lakukan penyetoran Dana (silahkan buka Panduan Penyetoran Dana)

11. Bila dana sudah anda setor, maka anda akan mendapatkan email dari Zulutrade yang berisi Username dan Password anda untuk masuk ke Program zulutrade. Contoh:

| Dear Client,                                                                                                    |
|----------------------------------------------------------------------------------------------------|
| Your ALPARIRU account has successfully been linked and is ready t                                                                                                    |
| To login please visit www.zulutrade.com                                                                                                    |
| Username: ALPR111111<br>Password: 123456<br>At your first login, you will be asked to change your Zulu account p<br>* Please remember to update your settings page with your curren<br>This way you enable Zulutrade to manage your account! * |
| Support                                                                                                    |
| For any questions regarding our <b>FREE</b> ZuluTrade service, please vis<br>Thank you for using Zulutrade!                                                                                                    |
| Best Regards,                                                                                                    |
| The Zulutrade Team                                                                                                    |
| ZuluTrade<br>www.zulutrade.com                                                                                                    |

12. Setelah itu, silahkan masuk ke program Zulutrade untuk setting account anda. <u>www.alpari-ru.zulutrade.com</u>, masukkan username dan password anda dan klik Log In

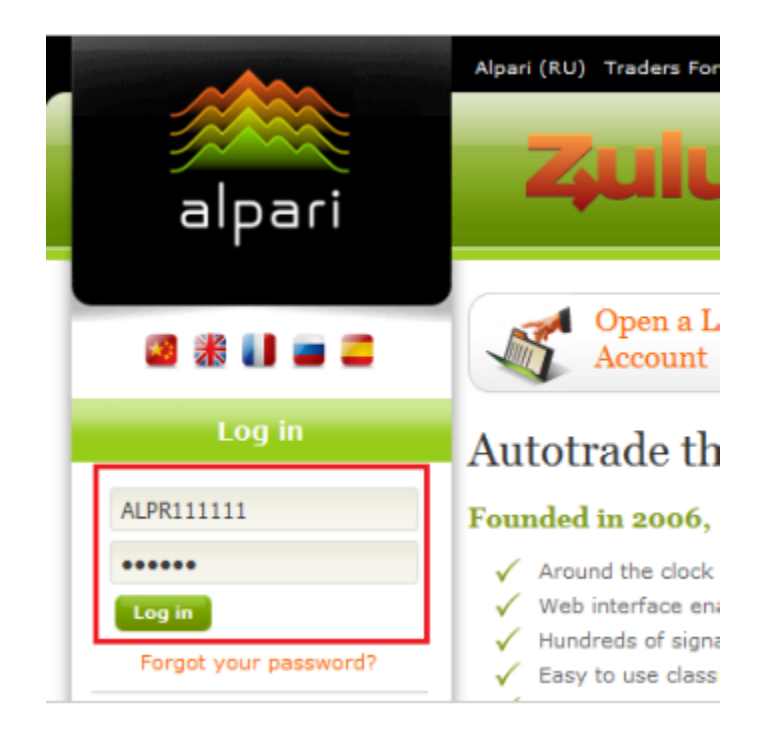

13. Saran, sebaiknya ganti dulu password dengan buatan anda sendiri

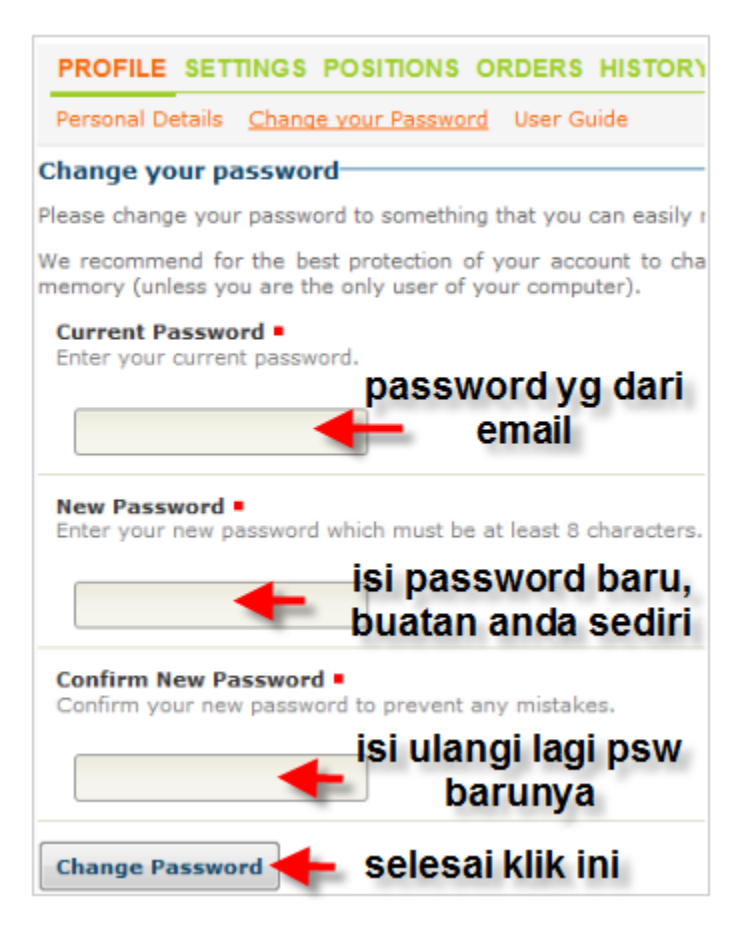

14. Masuk ke TAB "Setting" untuk menghubungkan MT4 anda ke Zulutrade supaya bisa terima signal dari Zulutrade untuk trading. Masukkan password MT4 anda ke kolom yg disediakan dan klik Connect Broker Account

| Iser Guide 🗖 Start Tutorial                                                                             |                                                                                                    |
|----------------------------------------------------------------------------------------------------|----------------------------------------------------------------------------------------------------|
| Broker Account Settings                                                                                 |                                                                                                    |
| Broker Account Username<br>The broker account username or number that is connected<br>with Alpari (RU). | Broker Account Password<br>Please make sure that this field contains the broker<br>password (the password that you currently use to<br>connect to your broker). This is required to enable<br>the connection between ZuluTrade and your broker<br>account. |
| Account Status: Disconnected                                                                            |                                                                                                    |
| supaya connected                                                                                        | isi psw                                                                                                    |
| MT4 anda di kolo                                                                                        | om ini T                                                                                                    |

- 15. Setelah terkoneksi Status Akun anda, nah..sudah saatnya anda lakukan Setting untuk Trading anda dalam menggunakan signal dari Zulutrade.
- 16. Silahkan Mulai Setting Akun Trading Anda

|                                                 | Alpari (RU) Traders Forum Help                                                                                                    | 🌳 myAlpari 🛛 Log in      |
|-------------------------------------------------|----------------------------------------------------------------------------------------------------|--------------------------|
| alpari                                          | <b>Zulu</b> Trade                                                                                                    |                          |
| ※ ■ 3 二 1 2 2 3 3 3 3 3 3 3 3 3 3 3 3 3 3 3 3 3 | Account:       DM929602         Equity:       \$50,000.00         Expires:       29 days                                                                                          | Post Messages 🥥          |
| Sign out                                        | PROFILE SETTINGS POSITIONS ORDERS HISTORY TRADE                                                                                                    |                          |
| Performance                                     | Oser Guide 🗣 Start Tutorial<br>Your Signal Providers Portfolio                                                                                                    |                          |
| Support                                         | Currently you don't have any Signal Providers in your portfolio.<br>Click the <b>Add Signal Provider</b> button to get started!                                                   |                          |
| FAQ                                             | Untuk Pilih Signal Provider                                                                                                    |                          |
|                                                 | Add a Signal Provider di akun anda, klik ini                                                                                                    |                          |
|                                                 | Account Settings                                                                                                    |                          |
|                                                 | Receive Trades         Click the button below to start or stop receiving trades.         Your account is enabled and receiving trades.         Disable Account         Standard T | uld like to see or enter |

17. Pilih Signal Provider yang akan anda gunakan di akun anda

|                       | Alpari (RU) Traders Foru                              | m Help                    |                     |                 |                    |                   |           |                   |          |             | 🌳 myA          | lpari Log |
|-----------------------|-------------------------------------------------------|---------------------------|---------------------|-----------------|--------------------|-------------------|-----------|-------------------|----------|-------------|----------------|-----------|
| alpari                | Zulu                                                  | Tra                       | de                  | ¢               |                    |                   |           |                   |          |             |                |           |
| * = 8 = 1 0 0         | Performance<br>Table                                  | Cale<br>Econo             | endar<br>omic Relea | ISES            | Trade<br>Who is tr | Wall™<br>ading no | w?        | , sh              | low adva | nced sear   | rch            | earch     |
| My Account (DM929602) | Zulu<br>Rank Signal Provider                          |                           | Graph               | Pips            | Tra des            | Avg<br>Pips       | Win %     | Avg Trade<br>Time | We eks   | Max DD<br>% | Max DD<br>pips | Followers |
| Performance           | #1 SystemsF                                           | X LIVE                    |                     | 6.5K            | 1306               | 5                 | 73%       | 15h               | 96       | 5%          | 348            | 6884      |
| Support               | system portfoli                                       | io based                  |                     | FXC <b>Klik</b> | ini bil            | a Sig             | inal Pi   | rovider           | y 🕨      | -           | Add to Por     | tfolio +  |
| FAQ                   |                                                       | CHNO -                    |                     | 2.8K            | 523                | 5 5               | 34%       | 15h               | 46       | 4%          | 99             | 913       |
|                       | SEE [ST<br>STEM_A]<br>We professiona<br>the FOREX man | ally trade in<br>rket hav | 1992                | AAA11xx         | Comment            | : not ve          | ery bad 🕨 |                   |          | (           | Add to Por     | tfolio +  |
|                       | Gircle-q                                              | o the tradino             |                     | 3.7К            | 369                | 10                | 63%       | 5h                | 29       | 8%          | 300            | 2093      |
|                       | SER by using origin                                   | al                        |                     | ALPR1xx         | Comment            | : Loser           | •         |                   |          |             | Add to Por     | tfolio +  |

## 18. Klik Add to Portfolio

| A                 | pari (RU) Traders Forum Help                                                                                                    |         |             | 🌳 myA          | lpari Log in |
|-------------------|----------------------------------------------------------------------------------------------------|---------|-------------|----------------|--------------|
|                   | Add SystemsFX LIVE to your Portfolio                                                                                                    |         |             |                |              |
| alpari            |                                                                                                    |         |             |                |              |
|                   | 9 10k                                                                                                    |         |             |                |              |
| • Ø 2 () Ø 3      | Tak population of the second second s | ow adva | nced sea    | rch            | Bearch       |
| ccount (DM929602) |                                                                                                    | We eks  | Max DD<br>% | Max DD<br>pips | Followers    |
| out               | Jul <sup>1</sup> 09 Jan <sup>1</sup> 10 Jul <sup>1</sup> 10<br>Date                                                                                                    | 96      | 5%          | 348            | 6884         |
| ort               | Se Accumulated Pips / Date ZuluTrade.com                                                                                                    | x +     |             | Add to Por     | rtfolio +    |
|                   | The graph on the right shows the Performance of the signal provider SystemsFX<br>LIVE for the last one year. For more information about this provider you can visit<br>its Signal Provider Performance page.                                                                                                    | 46      | 4%          | 99             | 913          |
|                   | How many lots do you want executed in your account, everytime SystemsFX LIVE recommends a signal.                                                                                                    |         | 1           | Add to Por     | rtfolio +    |
| 1                 |                                                                                                    | 29      | 8%          | 300            | 2093         |
|                   | Add to Portfolio Cancel                                                                                                    |         | 1           | Add to Por     | rtfolio +    |

19. Klik Broker Account Settings

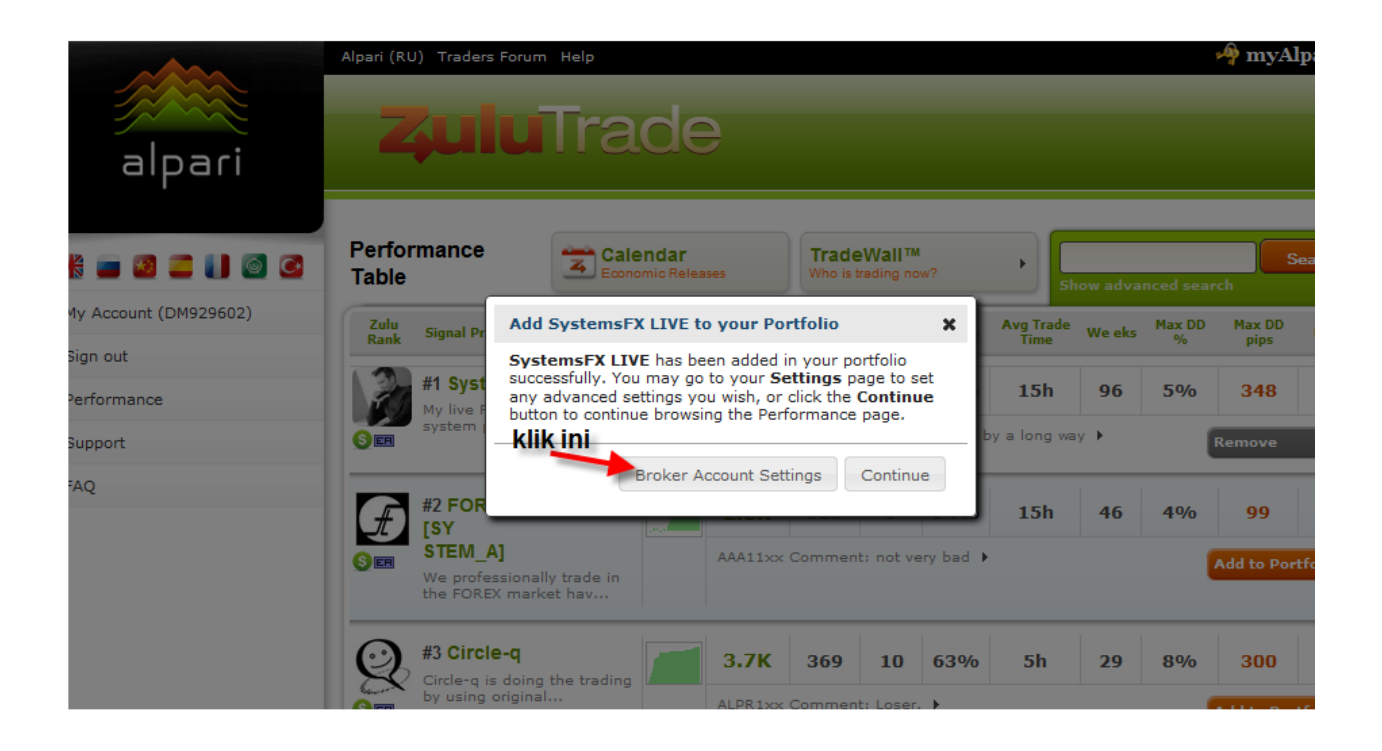

20. Muncul tampilan seperti ini :

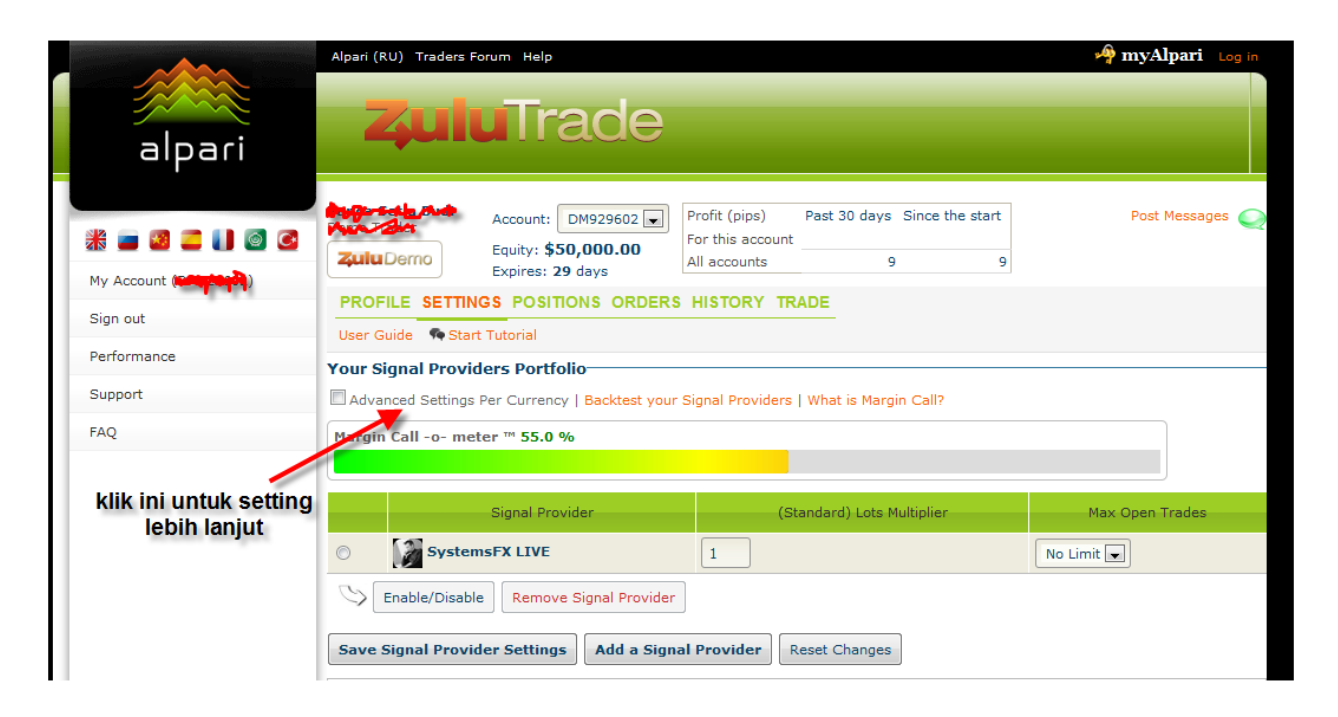

21. Signal Provider pilihan anda sudah masuk ke Akun anda, silahkan setting lebih lanjut dengan klik Advanced Settings Per Currency, untuk menentukan Jumlah maksimum open trades dan lain lain.

| Sign out                                                          | PROFILE SETTINGS POSITIONS ORDERS HISTORY TRADE                                                                           |      |
|-------------------------------------------------------------------|----------------------------------------------------------------------------------------------------|------|
| Sign out                                                          | User Guide Start Tutorial                                                                                                 |      |
| Performance                                                       | Your Signal Providers Portfolio                                                                                           |      |
| Support                                                           | Advanced Settings Per Currency   Backtest your Signal Providers   What is Margin Call?                                    |      |
| silahkan di se<br>dengan stra<br>anda, bila sele<br>Signal Provie | ng sesuai<br>ji trading<br>i klik Save<br>Settings<br>Notice: Fields in background color have custom values per currency. | Safe |
|                                                                   | Save Signal Provider Settings Add a Signal Provider Reset Changes                                                         |      |

| Your S | ianal Provider    | s Portfolio              |                    |         |                                                                                    |         |
|--------|-------------------|--------------------------|--------------------|---------|------------------------------------------------------------------------------------|---------|
| Adva   | nced Settings Per | Currency   Backtest you  | r Signal Providers | What    |                                                                                    |         |
| Margin | Call -o- meter    | ™ 55.0 %                 |                    |         | anda juga bisa lihat<br>Hasil Back Test bila<br>gunakan signal<br>Provider pilihan |         |
| O      | S<br>Systems F    | ignal Provider<br>X LIVE | (5                 | tandard | anda silahkan klik ini                                                             | Open Tr |
| 9      | Enable/Disable    | Remove Signal Provider   |                    |         |                                                                                    |         |

22. Anda pun bisa lihat hasil Back Test terhadap setingan anda dalam menggunakan Signal Provider pilihan anda

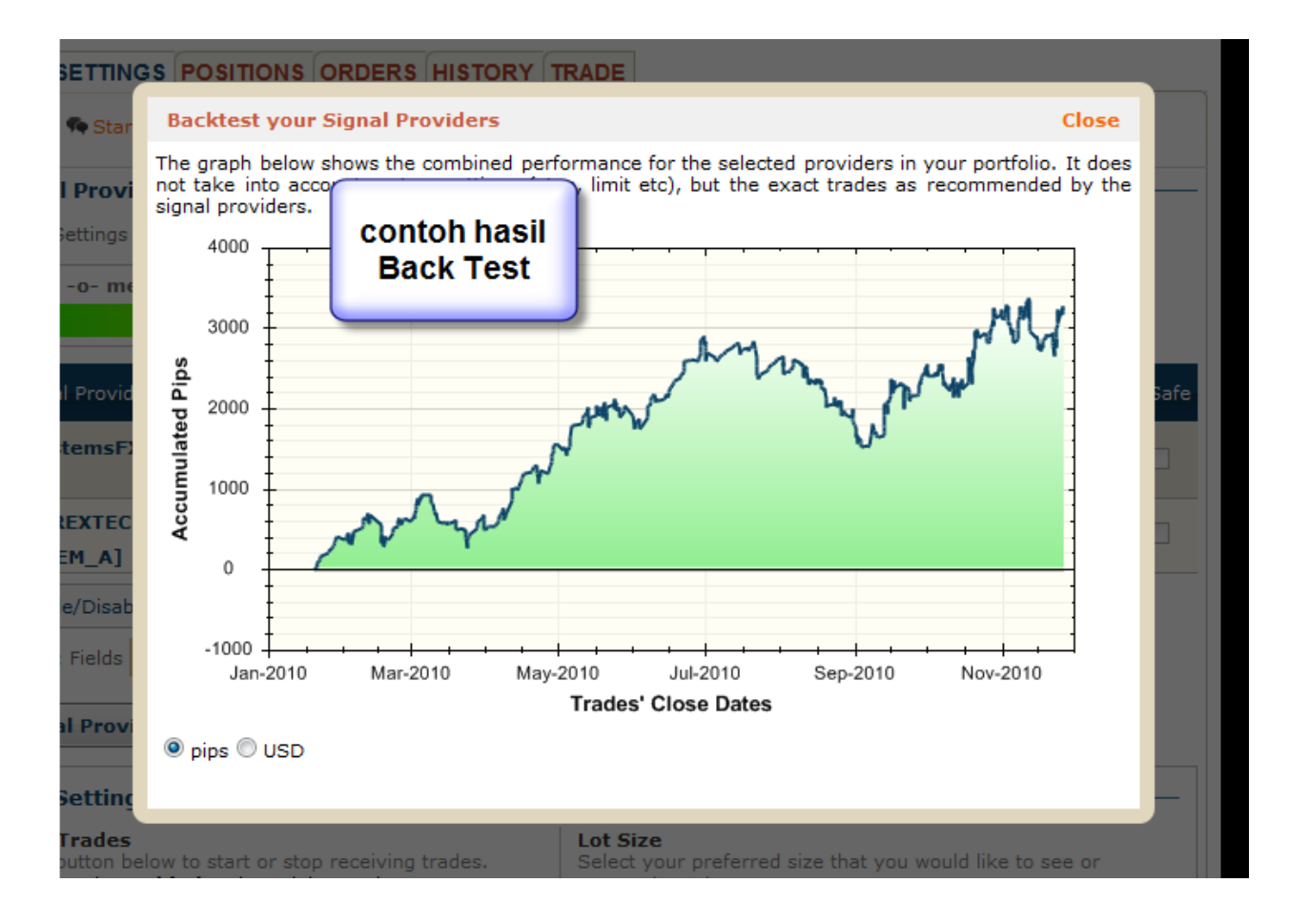

23. Jangan lupa anda setting di Akun anda, sesuaikan dengan Tipe Akun anda, Micro, Mini atau Standard dan juga jangan lupa untuk setingan Jumlah Total Lot yang terbuka saat trading sehingga account anda terhindar dari MarginCall

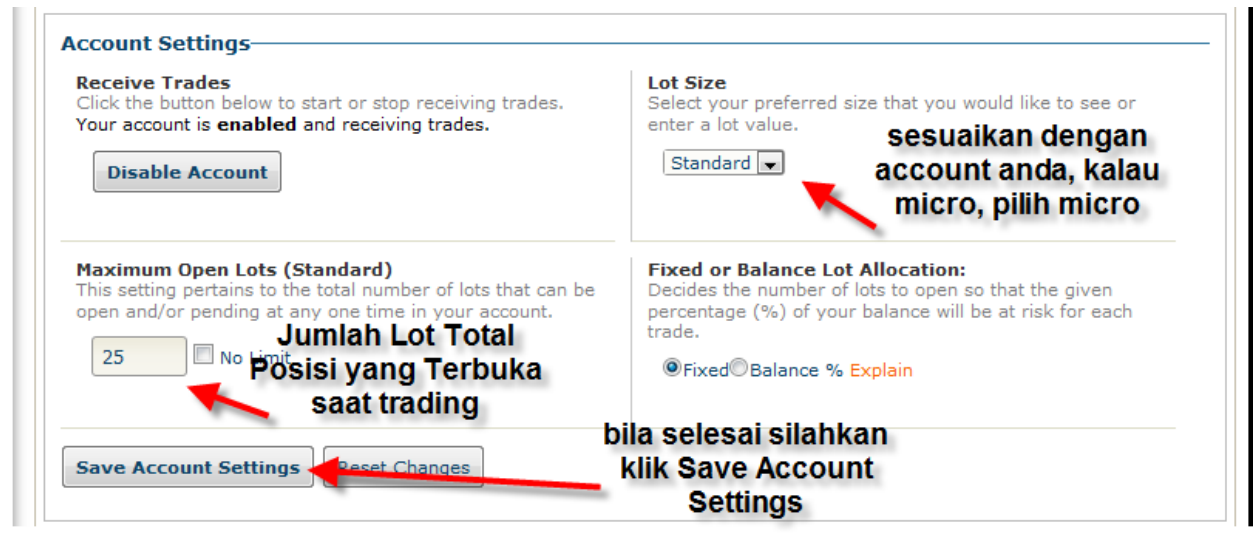

- 24. Untuk meyakinkan pilihan Signal Provider dan setingan lot yang anda pakai SILAHKAN ANDA LATIHAN DI DEMO AKUN TERLEBIH DAHULU.
- 25. Selalu lakukan Save setelah anda setting, baik itu setting signal provider ataupun account setting, dan dicek ulang, bila benar, silakn save lagi.

Demikian Panduan ini dibuat, bila ada pertanyaan lebih lanjut silahkan email ke Indonesia@alpari.org atau telpon ke 021 29930804

Atau Hadiri Free Training mengenai Trading dengan Zulutrade di Alpari Indonesia Support Office

Have A Nice Trading...Good Luck...